AichiSR BL6N1 で測定したデータを Athena に読み込む方法

1) 電子収量法(蛍光収量法)のみ測定時のデータ読込

2) 電子収量法+蛍光収量法 同時測定時の, 電子収量法のデータ読込

3) 電子収量法+蛍光収量法 同時測定時の, 蛍光収量法のデータ読込

4) 電子収量法+蛍光収量法 同時測定時の, 電子収量法と蛍光収量法のデータ同時読込

5) 全電子収量法+蛍光収量法+オージェ電子収量法 同時測定時の,オージェ電子収量法 のデータ読込

### 1) 電子収量法(蛍光収量法)のみ測定時のデータ読込

- Energy : energy\_attained
- Numerator : i1
- Denominator : i0
- にそれぞれ チェック を入れる。
- (2) Natural log の チェック を外す。
- (3) 中段の µ(E) で「 (xxx.i1) / (xxx.i0) 」と表示されていることを確認する。
- (4) 「OK」を押す。

| Athena: Column selection                      | - 🗆 X                                                |   |
|-----------------------------------------------|------------------------------------------------------|---|
| Select range Clear numerator Pause plotting   | # 9809 AichiSR BL6N1                                 | ^ |
|                                               | # K2SD4_SK 22.12.16 10:42 - 22.12.16 10:46           |   |
| energy_requested energy_attained time i0 i1   | # Ring: 1.2 GeV 0.0 mA - 0.0 mA                      |   |
| Energy O O O O O                              | # Mono : InSb(111) D= 3.74050 A Initial angle= 41.8  |   |
| Numerator                                     | # BL6N1 Fluorescence (3) Repetition= 0 Points= 18    |   |
|                                               | # Param file : DUMMYNAME.prm energy axis (2) Block = |   |
|                                               | # Block Init-Eng final-Eng Step/eV Time/s            |   |
|                                               | <b>#</b> 1 2440.00 2475.00 1.00 0.50                 |   |
|                                               | # 2 2475.00 2480.60 0.20 0.50                        |   |
|                                               | # 3 2480.60 2482.80 0.10 0.50                        |   |
|                                               | # 4 2482.80 2485.00 0.20 0.50                        |   |
|                                               | <b>#</b> 5 2485.00 2506.00 0.50 0.50                 |   |
| Natural log                                   | # 6 2506.00 2550.00 1.00 0.50                        |   |
|                                               | # ORTEC(3) NDCH = 3                                  |   |
| Save each channel as its own group            | # Angle(c) Angle(o) time/s 1 2                       |   |
| District (III) V E is all V Paplat            | # Mode 0 0 1 3                                       |   |
| Data type (mic) Energy units (w               | I Offset 0 0 322.100 347.400                         |   |
| Energy klpbp.energy_attained                  | #<br>t energy requested energy attained time iN i1   |   |
|                                               | 2440.019 2440.039 0.50 47111.900 7847.300            |   |
| μ(E) (klpbp.i1) / (klpbp.i0)                  | 2441.019 2441.014 0.50 47097.900 7937.300            |   |
|                                               | 2442.019 2442.016 0.50 47162.900 8018.300            |   |
| Preprocess Rebin Reference                    | 2443.019 2443.021 0.50 47079.900 8059.300            |   |
| Import reference channel                      | 2444.019 2444.020 0.50 47206.900 8144.300            |   |
|                                               | 2445.019 2445.019 0.50 47111.900 8179.300            |   |
| energy requested energy attained time i0 i1   | 2446.019 2446.014 0.50 47230.900 8233.300            |   |
| energy_requested energy_attained time to th   | 2447.019 2447.021 0.50 47197.900 8258.300            |   |
| Numerator                                     | 2448.019 2448.018 0.50 47233.900 8289.300            |   |
| Denominator                                   | 2449.019 2449.023 0.50 47295.900 8324.300            |   |
|                                               | 2450.019 2450.016 0.50 47269.900 8344.300            |   |
|                                               | 2451.019 2451.021 0.50 47397.900 8380.300            |   |
| Replot reference 🗹 Natural log 🗹 Same element | 2452.019 2452.020 0.50 47330.900 8382.300            |   |
|                                               | 2453.019 2453.019 0.50 47484.900 8427.300            |   |
|                                               | 2454.019 2454.016 0.50 47424.900 8426.300            | ~ |
| OK Cancel About                               |                                                      |   |
|                                               |                                                      | _ |

| 列名 | 列に含まれるデータ                       |
|----|---------------------------------|
| iO | I0-mesh のカウント数                  |
| i1 | a) 電子収量法の場合 電子収量法のカウント数         |
|    | b) 蛍光収量法の場合 SDD における ROI のカウント数 |

### 2) 電子収量法+蛍光収量法 同時測定時の, 電子収量法のデータ読込

- Energy : energy\_attained
- Numerator : i1
- Denominator : i0
- にそれぞれ チェック を入れる。
- (2) Natural log の チェック を外す。
- (3) 中段の µ(E) で「 (xxx.i1) / (xxx.i0) 」と表示されていることを確認する。
- (4) 「OK」を押す。

| Athena: Column selection     |                            |                        |                    |              |            |                      | _             | $\times$ |
|------------------------------|----------------------------|------------------------|--------------------|--------------|------------|----------------------|---------------|----------|
| Select range                 | Clear numerator            | Pause plotting         | # 9809             | AichiSR B    | L6N1       |                      |               | ^        |
|                              |                            |                        | # K2SO4_SK         | 23.03.03 10  | :54 - 23.0 | 3.03 10:57           |               |          |
| energy_requ                  | uested energy_attained tir | mei0 i1 6              | # Ring: 1          | 1.2 GeV      | 0.0 mA -   | 0.0 mA               |               |          |
| Energy 🔘                     | • C                        | 000                    | # Mono : S         | Si(111)      | D= 3.13    | 553 A In             | itial angle=  | 52.8     |
| Numerator                    |                            |                        | # BL6N1 F          | luorescence  | (3) Re     | epetition=           | 0 Points=     | 18       |
| Denominator                  |                            |                        | # Param file       | e : DUMMYNAM | E.prm er   | nergy axis (         | 2) Block =    |          |
|                              |                            |                        | # Block            | Init-Eng     | final-Eng  | Step/eV              | Time/s        |          |
|                              |                            |                        | # 1                | 2440.00      | 2475.00    | 1.00                 | 0.10          |          |
|                              |                            |                        | # 2                | 2475.00      | 2480.60    | 0.20                 | 0.10          |          |
|                              |                            |                        | # 3                | 2480.60      | 2482.80    | 0.10                 | 0.10          |          |
|                              |                            |                        | # 4                | 2482.80      | 2485.00    | 0.20                 | 0.10          |          |
|                              |                            |                        | # 5                | 2485.00      | 2506.00    | 0.50                 | 0.10          |          |
| Natural log                  | t Multiplicative constan   | t 1                    | # 6                | 2506.00      | 2550.00    | 1.00                 | 0.10          |          |
|                              |                            |                        | # URIEC(3)         | NDCH =       | 4          |                      |               |          |
|                              | Save each cha              | innel as its own group | # Angle(c)         | Angle(o)     | time/s     | 1                    | 2             | 2        |
| Data type $\mu(E) \sim$      | Energy units eV V          | Replot                 | # mode<br># Offeet | 0            | 0          | 979 600              | ۍ<br>۲۹ 200 0 | 000      |
| bata type                    |                            |                        | # 011580           |              |            |                      |               | .000     |
| Energy ssqac.energy_atta     | ained                      |                        | #<br># energy_requ | uested ene   | rgy_attair | ned time i           | 0 i1          |          |
| u(E) (composit) / (composit) | - io)                      |                        | 2440.020           | 2440.020     | 0.10       | 3656.640             | 2782.080      |          |
| (ssqaciii) / (ssqac          |                            |                        | 2441.020           | 2441.019     | 0.10       | 3647.640             | 2824.080      |          |
| Deserves Dahim Re            | ference                    |                        | 2442.020           | 2442.021     | 0.10       | 3656.640             | 2874.080      |          |
| Preprocess Rebin Re          | rerence                    |                        | 2443.020           | 2443.021     | 0.10       | 3671.640             | 2927.080      |          |
| Import reference char        | nnel                       |                        | 2444.020           | 2444.019     | 0.10       | 3663.640             | 2946.080      |          |
|                              |                            |                        | 2445.020           | 2445.019     | 0.10       | 3664.640             | 2973.080      |          |
| energy_re                    | quested energy_attained    | time i0 i1 6           | 2446.020           | 2446.018     | 0.10       | 36/4.640             | 3008.080      |          |
| Numerator                    |                            |                        | 2447.020           | 2447.023     | 0.10       | 3604.640<br>9679 640 | 2023.000      |          |
| Denominator                  |                            |                        | 2440.020           | 2440.024     | 0.10       | 3672.040<br>3679 640 | 2059 020      |          |
|                              |                            |                        | 2445.020           | 2443.010     | 0.10       | 3692 640             | 3033.080      |          |
|                              |                            |                        | 2450.020           | 2451.020     | 0.10       | 3696.640             | 3101.080      |          |
| Replot reference             | Natural log 🛛 🗸 Same e     | element                | 2452.020           | 2452.022     | 0.10       | 3687.640             | 3106.080      |          |
|                              |                            |                        | 2453.020           | 2453.024     | 0.10       | 3700.640             | 3124.080      |          |
|                              |                            |                        | 2454.020           | 2454.019     | 0.10       | 3719.640             | 3151.080      |          |
| OK                           | Cancel                     | About                  | 0 4FF 000          | 0.455 000    | 0 10       | 0700 040             |               | × ×      |
|                              |                            |                        | •                  |              |            |                      |               | ,        |

| 列名 | 列に含まれるデータ           |
|----|---------------------|
| i0 | I0-mesh のカウント数      |
| i1 | 電子収量法のカウント数         |
| 6  | SDD における ROI のカウント数 |

## 3) 電子収量法+蛍光収量法 同時測定時の, 蛍光収量法のデータ読込

- Energy : energy\_attained
- Numerator : 6
- Denominator : i0
- にそれぞれ チェック を入れる。
- (2) Natural log の チェック を外す。
- (3) 中段の µ(E) で「 (xxx.6) / (xxx.i0) 」と表示されていることを確認する。
- (4) 「OK」を押す。

| Athena: Column selection                      |                                | -                 | - 🗆 ×             |
|-----------------------------------------------|--------------------------------|-------------------|-------------------|
| Select range Clear numerator Pause plotting   | # 9809 AichiSR BL6N            | 1                 | ^                 |
|                                               | # K2SO4_SK 23.03.03 10:54      | - 23.03.03 10:57  |                   |
| energy_requested energy_attained time i0 i1 6 | # Ring: 1.2 GeV 0.0            | mA - 0.0 mA       |                   |
| Energy O O O O O                              | # Mono: Si(111) D              | = 3.13553 A In    | itial angle= 52.8 |
|                                               | # BL6N1 Fluorescence (         | 3) Repetition= 0  | 0 Points= 18      |
|                                               | # Param file : DUMMYNAME.p     | rm energy axis () | 2) Block =        |
|                                               | # Block Init-Eng fin           | al-Eng Step/eV    | Time/s            |
|                                               | # 1 2440.00 2                  | 475.00 1.00       | 0.10              |
|                                               | # 2 2475.00 2                  | 480.60 0.20       | 0.10              |
|                                               | # 3 2480.60 2                  | 482.80 0.10       | 0.10              |
|                                               | # 4 2482.80 2                  | 485.00 0.20       | 0.10              |
|                                               | <b>#</b> 5 2485.00 2           | 506.00 0.50       | 0.10              |
| Natural log Invert Multiplicative constant 1  | <b>#</b> 6 2506.00 2           | 550.00 1.00       | 0.10              |
|                                               | # ORTEC(3) NDCH = 4            |                   |                   |
| Save each channel as its own group            | I Angle(c) Angle(o) t          | ime/s 1           | 2 2               |
| Data turce U(E) × Energy unity eV × Replot    | # Mode U                       | 0 070 000         | 5 6<br>000 000    |
| Data type Prov                                | # Uffset 0<br>#                | 0 3/3.600 /       | 279.200 0.000     |
| Energy xybkj.energy_attained                  | #<br># energy_requested energy | _attained time if | 0 i1              |
|                                               | 2440.020 2440.020 0            | .10 3656.640      | 2782.080          |
| ис/ (хуркј.6) / (хуркј.10)                    | 2441.020 2441.019 0            | .10 3647.640      | 2824.080          |
| Defenses                                      | 2442.020 2442.021 0            | .10 3656.640      | 2874.080          |
| Preprocess Rebin Reference                    | 2443.020 2443.021 0            | .10 3671.640      | 2927.080          |
| Import reference channel                      | 2444.020 2444.019 0            | .10 3663.640      | 2946.080          |
|                                               | 2445.020 2445.019 0            | .10 3664.640      | 2973.080          |
| energy requested energy attained time i0 i1 6 | 2446.020 2446.018 0            | .10 3674.640      | 3008.080          |
|                                               | 2447.020 2447.023 0            | .10 3684.640      | 3039.080          |
|                                               | 2448.020 2448.024 0            | .10 3672.640      | 3043.080          |
|                                               | 2449.020 2449.018 0            | .10 3678.640      | 3059.080          |
|                                               | 2450.020 2450.020 0            | .10 3692.640      | 3089.080          |
|                                               | 2451.020 2451.020 0            | .10 3696.640      | 3101.080          |
| Replot reference V Natural log V Same element | 2452.020 2452.022 0            | .10 3687.640      | 3106.080          |
|                                               | 2453.020 2453.024 0            | .10 3700.640      | 3124.080          |
|                                               | 2454.020 2454.019 0            | .10 3719.640      | 3151.080          |
| Cancel About                                  | <                              |                   | >                 |

| 列名 | 列に含まれるデータ           |
|----|---------------------|
| iO | I0-mesh のカウント数      |
| i1 | 電子収量法のカウント数         |
| 6  | SDD における ROI のカウント数 |

#### 4) 電子収量法+蛍光収量法 同時測定時の, 電子収量法と蛍光収量法のデータ同時読込

- Energy : energy\_attained
- Numerator : i1 and 6
- Denominator : i0
- にそれぞれ チェック を入れる。
- (2) Natural log の チェック を外す。
- (3) Save each channel as its own group の チェック を入れる。
- (4) 中段の μ(E) で「 (xxx.i1 + xxx.6) / (xxx.i0) 」と表示されていることを確認する。
- (5) 「OK」を押す。

| Athena: Column selection                      |                                                                                      | $\times$ |
|-----------------------------------------------|--------------------------------------------------------------------------------------|----------|
| Select range Clear numerator Pause plotting   | # 9809 AichiSR BL6N1                                                                 | ^        |
|                                               | # K2SD4 SK 23.03.03 10:54 - 23.03.03 10:57                                           |          |
| energy_requested energy_attained time i0 i1 6 | # Ring : 1.2 GeV 0.0 mA - 0.0 mA                                                     |          |
|                                               | # Mono : Si(111) D= 3.13553 A Initial angle= 5                                       | 2.8      |
|                                               | # BL6N1 Fluorescence (3) Repetition= 0 Points=                                       | 18       |
|                                               | # Param file : DUMMYNAME.prm energy axis (2) Block =                                 |          |
|                                               | # Block Init-Eng final-Eng Step/eV Time/s                                            |          |
|                                               | # 1 2440.00 2475.00 1.00 0.10                                                        |          |
|                                               | # 2 2475.00 2480.60 0.20 0.10                                                        |          |
|                                               | # 3 2480.60 2482.80 0.10 0.10                                                        |          |
|                                               | # 4 2482.80 2485.00 0.20 0.10                                                        |          |
|                                               | # 5 2485.00 2506.00 0.50 0.10                                                        |          |
| Natural log Invert Multiplicative constant 1  | <b>#</b> 6 2506.00 2550.00 1.00 0.10                                                 |          |
|                                               | # ORTEC(3) NDCH = 4                                                                  |          |
| Save each channel as its own group            | # Angle(c) Angle(o) time/s 1 2                                                       | - č      |
| Data type U(E) V Energy units eV V Replot     | # Mode U U I 3                                                                       | 5        |
| Data type Prov                                | # Uffset 0 0 3/3.600 2/3.200 0.                                                      | 000      |
| Energy ytnme.energy_attained                  | # energy requested energy attained time i0 i1                                        |          |
|                                               | 2440.020 2440.020 0.10 3656.640 2782.080                                             |          |
| μ(E) (ytnme.i1+ytnme.6) / (ytnme.i0)          | 2441.020 2441.019 0.10 3647.640 2824.080                                             |          |
|                                               | 2442.020 2442.021 0.10 3656.640 2874.080                                             |          |
| Preprocess Rebin Reference                    | 2443.020 2443.021 0.10 3671.640 2927.080                                             |          |
| Import reference channel                      | 2444.020 2444.019 0.10 3663.640 2946.080                                             |          |
|                                               | 2445.020 2445.019 0.10 3664.640 2973.080                                             |          |
| energy requested energy attained time i0 i1 6 | 2446.020 2446.018 0.10 3674.640 3008.080                                             |          |
|                                               | 2447.020 2447.023 0.10 3684.640 3039.080                                             |          |
|                                               | 2448.020 2448.024 0.10 3672.640 3043.080                                             |          |
|                                               | 2449.020 2449.018 0.10 3678.640 3059.080                                             |          |
|                                               | 2450.020 2450.020 0.10 3692.640 3089.080                                             |          |
| Peoplet reference                             | 2451.020 2451.020 0.10 3696.640 3101.080                                             |          |
|                                               | 2402.020 2402.022 0.10 3687.640 3106.080<br>2452.020 2452.024 0.10 2700.240 2124.020 |          |
|                                               | 2400.020 2400.024 0.10 0700.040 0124.080<br>2454.020 2454.019 0.10 2719.040 2151.020 |          |
| OK Cancel About                               | 04FF 000 04FF 000 0 10 0710.040 0104 000                                             | ~        |
|                                               | <                                                                                    | >        |

| 列名 | 列に含まれるデータ           |
|----|---------------------|
| iO | IO-mesh のカウント数      |
| i1 | 電子収量法のカウント数         |
| 6  | SDD における ROI のカウント数 |

(6) athena のリストにデータが追加される

ファイル名の後にそれぞれ

・"ファイル名"+-i1 :電子収量法
・"ファイル名"+-6 : 蛍光収量法
に対応したデータが読み込まれる

Mathena [XAS data processing] X File Group Energy Mark Plot Freeze Merge Monitor Help \* <untitled> A U K2SO4\_SK\_TEY\_PFY.dat - i1 Save T K2SO4\_SK\_TEY\_PFY.dat - 6 Main window Datatype: xanes Current group: K2SO4\_SK\_TEY\_PFY.dat - i1 Freeze File C:¥Users¥AichiSR003¥AppData¥Roaming¥demeter¥stash¥K2SO4 SK TEY PFY.dat Element 16: Sulfur ✓ Edge K ✓ Energy shift 0 Importance 1 Normalization and background removal parameters Normalization order () 1 () 2 () 3 E0 2480.817  $\odot$ Pre-edge range o to -30.000 💿 🗹 Flatten normalized data -40.797 Normalization range 15.000 to 68.206 O Edge step 0.3457396 ☐ fix Spline clamps Rbkg 1.0 4 > k-weight 2 \* low None Spline range in k to to 0 4.231 high Strong Spline range in E 0 68.203899 kq E k R Standard None Energy-dependent normalization a E k R q Forward Fourier transform parameters Plotting k-weights k-range 2.231 0 to 3.000 0 dk 1 window Hanning arbitrary k-weight 0.5 phase correction Plot in energy Backward Fourier transform parameters μ(E)
Background Ο μ(E) R-range 1 0 3 0 dR 0.0 window Hanning pre-edge line **Plotting parameters** post-edge line Normalized Normalized Plot multiplier 1 y-axis offset 0 Derivative Derivative 2nd derivative 2nd derivative Emin -200 Emax 800 Plot the current group in kq — Right click: quad plot

# 5)全電子収量法+蛍光収量法+オージェ電子収量法 同時測定時の,オージェ電子収量法 のデータ読込

(1) Athena: Column selection 画面 の上段で、

• Energy : energy\_attained、

- Numerator : 7
- Denominator : i0
- にそれぞれ チェック を入れる。
- (2) Natural log の チェック を外す。
- (3) 中段の µ(E) で「 (xxx.7) / (xxx.i0) 」と表示されていることを確認する。
- (4) 「OK」を押す。

| Athena: Column selection                                            | —                                                                                      | $\times$ |
|---------------------------------------------------------------------|----------------------------------------------------------------------------------------|----------|
| Select range Clear numerator Pause plotting                         | # 9809 AichiSR BL6N1                                                                   | ^        |
|                                                                     | # K2SD4 SK 23.05.11 10:45 - 23.05.11 10:51                                             |          |
| energy_requested energy_attained time i0 i1 6 7                     | # Ring : 1.2 GeV 0.0 mA - 0.0 mA                                                       |          |
| Energy O O O O O O O                                                | # Mono : Ge(111) D= 3.26638 A Initial angle=                                           | 50.8     |
|                                                                     | # BL6N1 Fluorescence (3) Repetition= 0 Points                                          | = 21     |
|                                                                     | # Param file : DUMMYNAME.prm energy axis (2) Block                                     | -        |
|                                                                     | # Block Init-Eng final-Eng Step/eV Time/s                                              |          |
|                                                                     | # 1 2440.00 2465.00 1.00 0.50                                                          |          |
|                                                                     | # 2 2465.00 2485.00 0.20 0.50                                                          |          |
|                                                                     | <b>#</b> 3 2485.00 2506.00 0.50 0.50                                                   |          |
|                                                                     | <b>#</b> 4 2506.00 2550.00 1.00 0.50                                                   |          |
|                                                                     | # ORTEC(3) NDCH = 5                                                                    |          |
| Natural log Invert Multiplicative constant 1                        | # Angle(c) Angle(o) time/s 1 2                                                         | 8        |
| - Summarian M                                                       | # Mode 0 0 1 3                                                                         | 3        |
| Save each channel as its own group                                  | # Uffset U U 129.200 609.300<br>#                                                      | 0.000    |
| Data type $\mu(E)$ $\checkmark$ Energy units eV $\checkmark$ Replot | #                                                                                      |          |
| F                                                                   | 2440.020 2440.030 0.50 43582.400 35393.30                                              | 0        |
| Energy dcvkd.energy_attained                                        | 2441.020 2441.017 0.50 43595.400 35374.30                                              | 0        |
| H(E) (devled 7) ( (devled i0)                                       | 2442.020 2442.021 0.50 43516.400 35296.30                                              | 0        |
|                                                                     | 2443.020 2443.020 0.50 43481.400 35229.30                                              | 0        |
| Deserves Datia Reference                                            | 2444.021 2444.019 0.50 43543.400 35246.30                                              | 0        |
| Preprocess Rebin Reference                                          | 2445.021 2445.020 0.50 43619.400 35285.30                                              | 0        |
| Import reference channel                                            | 2446.021 2446.020 0.50 43752.400 35386.30                                              | 0        |
|                                                                     | 2447.021 2447.019 0.50 43842.400 35447.30                                              | 0        |
| energy_requested energy_attained time i0 i1 6 7                     | 2448.021 2448.021 0.50 43846.400 35417.30                                              | 0        |
| Numerator                                                           | 2449.021 2449.022 0.50 43798.400 35342.30                                              | 0        |
| Denominator                                                         | 2450.021 2450.022 0.50 43753.400 35253.30<br>9451.031 9451.032 0.50 49991.400 95909.90 | 0        |
|                                                                     | 2401.021 2401.026 0.00 40001.400 00002.00<br>2452.021 2452.010 0.50 42050.400 25200.20 | 0        |
|                                                                     | 2402.021 2402.010 0.00 40000.400 00000.00                                              | 0        |
| Replot reference V Natural log V Same element                       | 2455.021 2455.021 0.00 44120.400 55501.50<br>2454.021 2454.019 0.50 44269.400 35589.30 | 0        |
| induction of the content                                            | 2455 021 2455 022 0 50 44334 400 25608 20                                              | ñ        |
|                                                                     | 2456.021 2456.022 0.50 44312.400 35558.30                                              | ñ        |
| OK Cancel About                                                     |                                                                                        | × ×      |
|                                                                     | <                                                                                      | >        |

| 列名 | 列に含まれるデータ           |
|----|---------------------|
| iO | I0-mesh のカウント数      |
| i1 | 電子収量法のカウント数         |
| 6  | SDD における ROI のカウント数 |
| 7  | オージェ電子収量法のカウント数     |